### **Google Classroom Directions**

| 🔁 🖅 🚰 Email - Mr Longworth - Out 🤿 Glow - Launch Pad X + 🗸          | 👔 longworthj60 📃 🛛 🗙                          |
|---------------------------------------------------------------------|-----------------------------------------------|
| $\leftrightarrow$ $\rightarrow$ $\land$ A https://glow.munify.com/  |                                               |
| Launch ad App Library M agement Console                             | 😲 🌲 Mr Longworth 👻                            |
| My Laurentee                                                        | My Files - Search Launch Pads Q -             |
| Mail       Google Classroom         Mail       Microsoft Office 365 |                                               |
| Mr Longworth<br>Ruthergien High School                              | ⊡⊠ glow                                       |
| © 00191                                                             | o                                             |
| a 2 時 🕽 😑 💷 🏦 📲 🔁 🔼                                                 | <b>夢 団 🖉 ◆ 急 季 電</b> 凸 400 1231<br>27/04/2020 |

Step 1 – Log in to Glow. On the launch pad there is an tab which says 'App Library' (as above). Click on this.

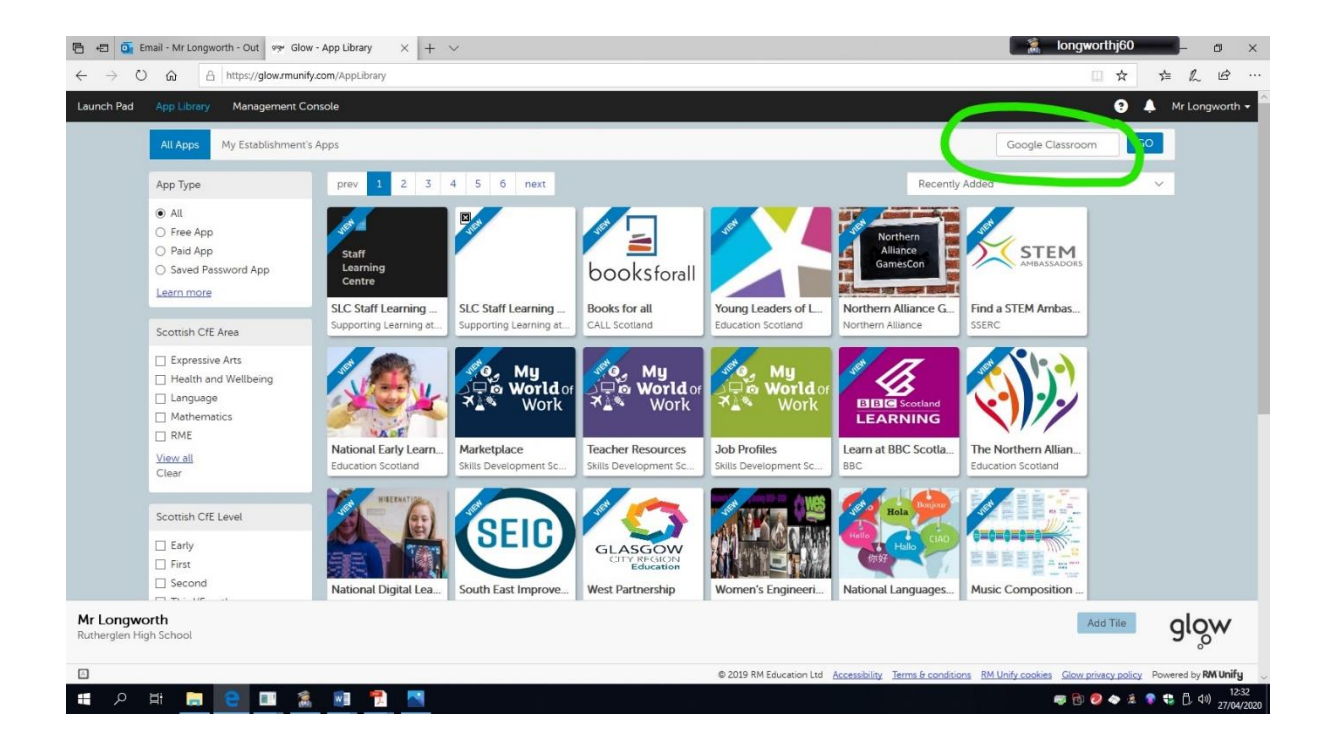

Step 2 – On the app library there is a search bar in the right hand corner. Type 'Google Classroom' into this search bar and click GO.

# Google Classroom Directions

| 🔁 🖅 Email - Mr Longworth - Out 🤫 Glow - App Library X + V                         | 📄 🚵 longworthj60 📃 💣 🗙                                                                                            |
|-----------------------------------------------------------------------------------|----------------------------------------------------------------------------------------------------|
| $\leftrightarrow$ $\rightarrow$ O $\bigstar$ A https://glow.munify.com/AppLibrary |                                                                                                    |
| Launch Pad App Library Management Console                                         | 😨 🐥 Mr Longworth 🗝 🏠                                                                                              |
| All Apps My Establishment's Apps                                                  | Google Classroom GO                                                                                               |
| Search                                                                            | Recently Added V                                                                                                  |
| Google Classroom                                                                  |                                                                                                    |
| All     Free App     Paid App     Saved Password App Learn more                   |                                                                                                    |
| Scottish CfE Area                                                                 |                                                                                                    |
| Cottish CfE Level                                                                 |                                                                                                    |
| Mr Longworth<br>Rutherglen High School                                            |                                                                                                    |
|                                                                                   | © 2019 RM Education Ltd Accessibility Terms & conditions RM Unify cookies Glow privacy policy Powered by RM Unify |
| == 2 茸 🧮 😑 🔳 🌋 🔳 🔁                                                                | 慶 🔂 🤣 🔷 え 🎙 🖯 40) 12-32<br>27/04/2020                                                                             |

#### Step 3 – Click on the 'Google Classroom' tile (above).

| 🕒 🖅 💽 Email - Mr Longw                             | orth - Out  🦇 Glow - App Library X + V                                                                                                    | longword                                                                                                    | hj60  | -           | ٥                    | ×                |
|----------------------------------------------------|----------------------------------------------------------------------------------------------------|----------------------------------------------------------------------------------------------------|-------|-------------|----------------------|------------------|
| $\leftrightarrow$ $\rightarrow$ $\bigcirc$ $\land$ | https://glow.munify.com/AppLibrary                                                                                                    |                                                                                                    | ☆     | ζ≞          | h is                 |                  |
| Launch Pad App Library                             | Management Console                                                                                                    |                                                                                                    | 0     | <b>A</b> N  | Ir Longw             | orth             |
| Google                                             | Classroom<br>G Suite<br>Remove from my Launch Pad                                                                                                    |                                                                                                    |       | ×           |                      | I                |
|                                                    | Welcome to Classroom!         Welcome to classroom!         Tederated G Suite domain: slglow scot                                                                                                    | Privacy Info                                                                                                    |       |             | l                    | l                |
|                                                    | Description<br>G Suite federation requires RM Unify with Premium Features. Learn more about RM Unify subscription levels.                                                                                                    | If you enable Group Sync to Google Classroom, your                                                                                                    |       |             |                      |                  |
|                                                    | Classroom is designed to help teachers create and collect assignments paperlessly, including time-saving features such<br>as the ability to automatically make a copy of a Google Document for each student. It also creates Drive folders for each<br>assignment and for each student to help keep veryone organised. | school's MIS data is shared from RM Unify to Google.<br>RM Unify will send the following personally identifiable<br>information to this app while it is installed to one or more<br>roles in your establishment: |       |             |                      | I                |
|                                                    | Students can keep track of what's due on the Assignments page and begin working with just a click. Teachers can quickly<br>see who has or hasn't completed the work, and provide direct, real-time feedback and marks from within Classroom.                                                                           | User first name     User last name     RM Unify email address                                                                                                    |       |             |                      |                  |
| Mr Long                                            | Benefits                                                                                                    | User role                                                                                                    |       |             |                      | N                |
| Ruthergler                                         | Easy to set up. Teachers can add students directly or share a code with their class to join. It takes just minutes to set up.                                                                                                    |                                                                                                    |       |             | .°°                  |                  |
|                                                    | Saves time. The simple, paperless assignment workflow allows teachers to create, review and mark assignments quickly,<br>all in one place.                                                                                                    |                                                                                                    |       |             | by RM                | Unify            |
| 🖷 ମ 🛱 蒚                                            | <u>e 💷 â 🗃 🗃 🛤</u>                                                                                                    | a 🖗 🕹                                                                                                    | 🇢 🖻 🌘 | <b>\$</b> C | , (小) <sub>27/</sub> | 12:32<br>04/2020 |

Step 4 – The above message will appear asking you to 'Add to Launch Pad'. Click on this.

## Google Classroom Directions

| 🖹 📲 🚰 Email - Mr Longworth - Out 🦇 Glow - Launch Pad X + V          | lo 驚 lo                                                       | ngworthj60         | -         | ø ×         |
|---------------------------------------------------------------------|---------------------------------------------------------------|--------------------|-----------|-------------|
| ← → O ŵ A https://glow.rmunify.com/                                 |                                                               | □ ☆                | ≌ ん       | le          |
| Launch Pad App Library Management Console                           |                                                               | ?                  | 🐥 Mr L    | ongworth 👻  |
| My Launch Pad                                                       | My Files - Search Launch Pads Q                               | -                  |           |             |
| Mail       Google Classroom         Mill       Microsoft Office 365 |                                                               |                    |           |             |
| Mr Longworth<br>Rutherglen High School                              |                                                               | Æ                  | gl        | ô <b>m</b>  |
| © © 2019 RM Edu                                                     | acation Ltd Accessibility Terms & conditions RM Unify cookies | Glow privacy polic | y Powered | by RM Unify |
| - # P H 🔚 💽 🍱 🤶 📧 🏂                                                 |                                                               | ලි 🧶 🔷 💈 🕇         | P 🕄 🗗 🤄   | 12:37       |

Step 5 – The 'Google Classroom' Tile should now be added to your launch pad.

#### Final Step

Step 6 – Now go to the email invite within your Glow email and 'Join your Google Classroom'.